# Freekassa для CMS Opencart 3.x

С помощью FTP-клиента скопируйте папки admin и catalog в корень вашего сайта. Если требуется замена файлов, то нужно согласиться.

Зайдите в панель администратора вашего сайта. Перейдите в меню "Модули/Расширения -> Модули/Расширения".

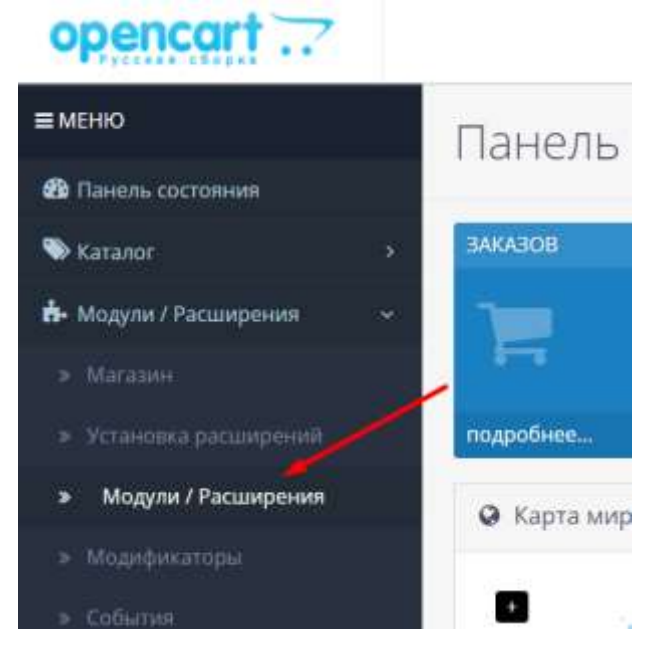

Из списка выберите тип расширения "Оплата".

| Вы | берите тип расширения    |
|----|--------------------------|
| Ī  | Модули (16)              |
|    | Аналитика (1)            |
| M  | Защита от роботов (2)    |
|    | Панель управления (8)    |
| e  | Каналы продвижения (2)   |
|    | Защита от мошенников (1) |
| н  | Меню (0)                 |
| A  | Модули (16)              |
|    | Onnara (9)               |
| A  | Отчеты (13)              |

Модуль Freekassa должен отображаться в списке платежных систем.

| Freekassa | FREEKASSA<br>payment system | Disabled |  | <ul> <li></li> </ul> |
|-----------|-----------------------------|----------|--|----------------------|
|-----------|-----------------------------|----------|--|----------------------|

Нажмите на кнопку установки платежного модуля Freekassa.

После установки, кликните на "Редактировать"

٠

Вы вошли в настройки платежного модуля Freekassa. Заполните все необходимые поля:

Статус: включено;

URL мерчанта: по умолчанию установлен путь к оплате //pay.freekassa.ru/

(менять только в случае информационного уведомления от freekassa.ru насчёт изменения платежного URL).

**ID магазина**: id вашего магазина в системе freekassa.ru (можно узнать в личном кабинете).

Первый секретный ключ: секретный ключ вашего магазина в системе freekassa.ru.

Второй секретный ключ: секретный ключ вашего магазина в системе freekassa.ru.

**Журнал**: если указать путь до файла журнализации, то будет происходить запись информации о платежах, проводимых через систему Freekassa.

**IP — фильтр**: Вы можете указать список всех доверенных ір-адресов серверов через запятую. Если поле остается пустым, то проверка по доверенным ір-адресам не осуществляется. Наши ір-ареса: 168.119.157.136, 168.119.60.227, 138.201.88.124, 178.154.197.79

**Етаіl для ошибок**: укажите email на который будет присылаться уведомления в случае ошибки платежа. В письме будет указана причина и основная информация о платеже.

Укажите статусы ордеров оплаты

- 1) Статус ожидания оплаты (по умолчанию, Pending);
- 2) Статус успешной оплаты (по умолчанию, Complete);
- 3) Статус неудачной оплаты (по умолчанию, Failed);

Географическая зона: географическая зона, где доступен метод оплаты;

Порядок сортировки: порядок в списке доступных методов оплаты.

Сохраните изменения.

Затем, укажите URL адреса в "аккаунте Freekassa → Настройки → Техническая информация". Данные URL адреса можно скопировать из соответствующих полей в настройках модуля.

#### URL оповещания

https:// \*\*\*\*\*/index.php?route=extension/payment/freekassa/status

## <u>URL успешной оплаты</u>

https:// \*\*\*\*\*/index.php?route=extension/payment/freekassa/success

#### **URL неуспешной оплаты**

https:// \*\*\*\*\*/index.php?route=extension/payment/freekassa/fail

Где \*\*\*\*\* - это ваш домен

### Применить изменения.

Модуль Freekassa для CMS Opencart 3.х настроен.